# Configuración de eBGP con interfaz de loopback en firewall seguro

# Contenido

| Introducción                                       |
|----------------------------------------------------|
| Prerequisites                                      |
| Requirements                                       |
| Componentes Utilizados                             |
| Antecedentes                                       |
| Configuración de eBGP con una Interfaz de Loopback |
| Situación                                          |
| Diagrama de la red                                 |
| Configuración de loopback                          |
| Configuración de ruta estática                     |
| Configuración de BGP                               |
| Verificación                                       |
| Resolución de problemas                            |

# Introducción

Este documento describe cómo configurar eBGP usando una interfaz Loopback en Cisco Secure Firewall.

# Prerequisites

### Requirements

Cisco le recomienda que tenga conocimiento acerca de este tema:

• protocolo BGP

La compatibilidad con la interfaz de loopback para BGP se introdujo en la versión 7.4.0, que es la versión mínima requerida para Secure Firewall Management Center y Cisco Secure Firepower Threat Defense.

### **Componentes Utilizados**

- Secure Firewall Management Center para VMware versión 7.4.1
- 2 Cisco Secure Firepower Threat Defense para VMware versión 7.4.1

La información que contiene este documento se creó a partir de los dispositivos en un ambiente de laboratorio específico. Todos los dispositivos que se utilizan en este documento se pusieron en

funcionamiento con una configuración verificada (predeterminada). Si tiene una red en vivo, asegúrese de entender el posible impacto de cualquier comando.

# Antecedentes

El protocolo de gateway fronterizo (BGP) es un protocolo de routing de vector de ruta estandarizado de protocolo de gateway exterior (EGP) que proporciona escalabilidad, flexibilidad y estabilidad de red. La sesión BGP entre dos peers con el mismo sistema autónomo (AS) se denomina BGP interno (iBGP). Una sesión BGP entre dos peers con diferentes sistemas autónomos (AS) se denomina BGP externo (eBGP).

Generalmente, la relación de peer se establece con la dirección IP de la interfaz más cercana al peer, sin embargo, el uso de una interfaz Loopback para establecer la sesión BGP es útil ya que no hace caer la sesión BGP cuando hay múltiples trayectorias entre los peers BGP.

Nota: El proceso describe el uso de un Loopback para un peer eBGP; sin embargo, es el mismo proceso para un peer iBGP, por lo que se puede utilizar como referencia.

# Configuración de eBGP con una Interfaz de Loopback

### Situación

En esta configuración, Firewall SFTD-1 tiene una interfaz de loopback con la dirección IP 10.1.1.1/32, y el AS 64000, Firewall SFTD-2 tiene una interfaz de loopback con la dirección IP 10.2.2.2/32 y el AS 64001. Ambos firewalls utilizan su interfaz externa para alcanzar la interfaz de bucle invertido del otro firewall (en este escenario, la interfaz externa está preconfigurada en ambos firewalls).

### Diagrama de la red

En este documento, se utiliza esta configuración de red:

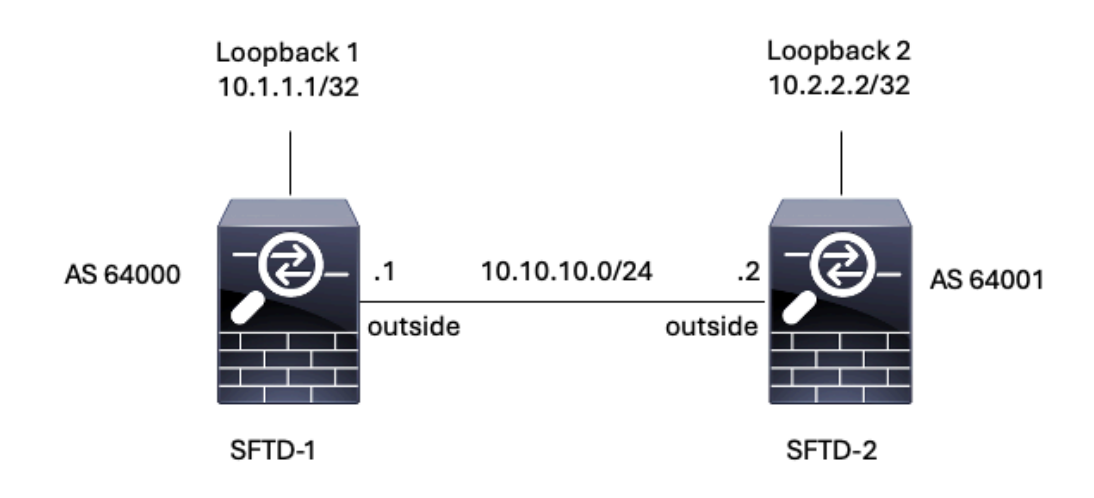

Imagen 1. Diagrama del escenario

#### Configuración de loopback

Paso 1. Haga clic en Devices > Device Management, luego seleccione el dispositivo donde desea configurar el loopback.

Paso 2. Haga clic en Interfaces > All Interfaces.

Paso 3. Haga clic en Add Interface > Loopback Interface.

| Fir<br>Dev                     | ewall Management Center<br>ices / Secure Firewall Interfaces                                          | r Overview   | Analysis Po | licies Devices | Objects | Integration             |                   | Deplo             | iy Q            | ¢ 0        | admin ~ discle SECURE               |
|--------------------------------|----------------------------------------------------------------------------------------------------|--------------|-------------|----------------|---------|-------------------------|-------------------|-------------------|-----------------|------------|-------------------------------------|
| FTD-1<br>Cisco Firep<br>Device | FTD-1<br>Cisco Firepower Threat Defense for VMware<br>Device Routing Interfaces Inline Sets DHCP VTEP |              |             |                |         |                         |                   |                   |                 |            |                                     |
| All Interf                     | Virtual Tunnels                                                                                       |              |             |                |         |                         |                   | Q. Search by name |                 | Sync Devic | e Add Interfaces *<br>Sub Interface |
| Interfa                        | ce                                                                                                    | Logical Name | Туре        | Security Zones | MAC Ad  | ddress (Active/Standby) | IP Address        |                   | Path Monitoring | Virtual    | Redundant Interface                 |
| <ul> <li>Mai</li> </ul>        | hagement0/0                                                                                           | management   | Physical    |                |         |                         |                   |                   | Disabled        | Global     | Virtual Tunnel Interface            |
| Gig                            | abitEthernet0/0                                                                                       | outside      | Physical    |                |         |                         | 10.10.10.1/24(Sta | atic)             | Disabled        | Global     | VNI Interface                       |
| 🚱 Gig                          | abitEthernet0/1                                                                                       |              | Physical    |                |         |                         |                   |                   | Disabled        |            | /                                   |
| 🚱 Gig                          | abitEthernet0/2                                                                                       |              | Physical    |                |         |                         |                   |                   | Disabled        |            | 1                                   |
| 🗃 Gig                          | abitEthernet0/3                                                                                       |              | Physical    |                |         |                         |                   |                   | Disabled        |            | /                                   |

Imagen 2. Agregar loopback de interfaz

Paso 4. En la sección General, configure el nombre del Loopback, marque la casilla Enabled y configure el Loopback ID.

# Add Loopback Interface

| Looback1    |      |  |  |  |
|-------------|------|--|--|--|
| Enabled     |      |  |  |  |
| Loopback ID | C.W. |  |  |  |
| 1           |      |  |  |  |
| (1-1024)    |      |  |  |  |
| Description |      |  |  |  |
|             |      |  |  |  |
|             |      |  |  |  |
|             |      |  |  |  |

?

Imagen 3. Configuración básica de interfaz de loopback

Paso 5. En la sección IPv4, seleccione la opción Use Static IP en la sección IP Type, configure el Loopback IP y, a continuación, haga clic en OK para guardar los cambios.

### Edit Loopback Interface

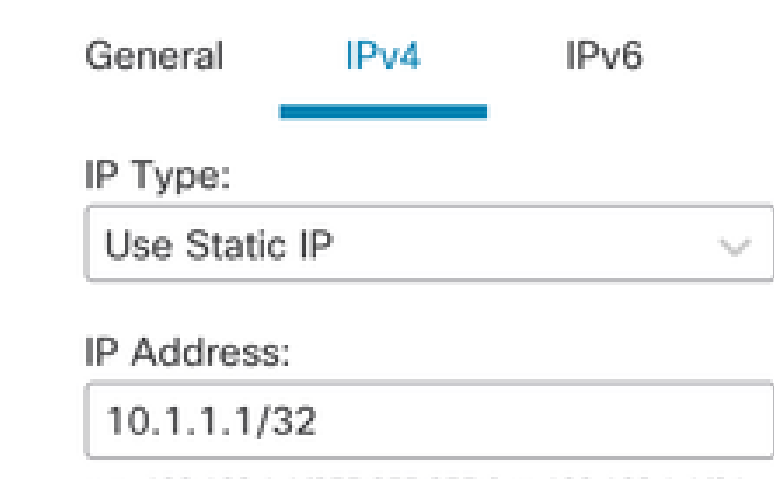

e.g. 192.168.1.1/255.255.255.0 or 192.168.1.1/24

Cancel OK

Imagen 4. Configuración de dirección IP de loopback

#### Paso 6. Click Save.

| Firewall Management Cente<br>Devices / Secure Firewall Interfaces                                                                                                    | Overview     | Analysis Po | blicies Devices | Objects Integration    |                   | Deploy            | Q 🔅            | admin v d      | secure      |
|----------------------------------------------------------------------------------------------------|--------------|-------------|-----------------|------------------------|-------------------|-------------------|----------------|----------------|-------------|
| FTD-1     Classo Firepower Threat Defense for VMware     You have unsaved changes Save     Cancel       Device     Routing     Interfaces     Inline Sets     DHCP     VTEP |              |             |                 |                        |                   |                   |                |                |             |
| All Interfaces Virtual Tunnels                                                                                                    |              |             |                 |                        |                   | Q. Search by name | Sy             | Add I          | nterfaces 🔻 |
| Interface                                                                                                    | Logical Name | Туре        | Security Zones  | MAC Address (Active/St | indby) IP Address | P                 | ath Monitoring | Virtual Router |             |
| Management0/0                                                                                                    | management   | Physical    |                 |                        |                   | D                 | Disabled       | Global         | ۹.4         |
| GigabitEthernet0/0                                                                                                    | outside      | Physical    |                 |                        | 10.10.10.1/24(St  | atic) Di          | lisabled       | Global         | /           |
| GigabitEthernet0/1                                                                                                    |              | Physical    |                 |                        |                   | D                 | lisabled       |                | 1           |
| GigabitEthernet0/2                                                                                                    |              | Physical    |                 |                        |                   | D                 | Disabled       |                | /           |
| GigabitEthernet0/3                                                                                                    |              | Physical    |                 |                        |                   | D                 | Disabled       |                | /           |
| Loopback1                                                                                                    | Loopback1    | Loopback    |                 |                        | 10.1.1.1/32(Stati | c) Di             | Disabled       | Global         | /1          |
|                                                                                                    |              |             |                 |                        |                   |                   |                |                |             |

Imagen 5. Guardar la Configuración de la Interfaz de Loopback

#### Paso 7. Repita el proceso con el segundo firewall.

| Firewall Management Cente<br>Devices / Secure Firewall Interfaces                                   | r Overview   | Analysis Po | licies Devices | Objects Integration          |                       | Deploy Q 🔅      |                      | SECURE    |
|----------------------------------------------------------------------------------------------------|--------------|-------------|----------------|------------------------------|-----------------------|-----------------|----------------------|-----------|
| TD-2<br>Jaco Firepower Threat Defense for VMware<br>Device Routing Interfaces Inline Sets DHCP VTEP |              |             |                |                              |                       |                 |                      |           |
| All Interfaces Virtual Tunnels                                                                      |              |             |                |                              | Q. Search by na       | ime             | Sync Device Add Inte | erfaces * |
| Interface                                                                                           | Logical Name | Туре        | Security Zones | MAC Address (Active/Standby) | IP Address            | Path Monitoring | Virtual Router       |           |
| Management0/0                                                                                       | management   | Physical    |                |                              |                       | Disabled        | Global               | ≎ ک       |
| GigabitEthemet0/0                                                                                   | outside      | Physical    |                |                              | 10.10.10.2/24(Static) | Disabled        | Global               | /         |
| GigabitEthemet0/1                                                                                   |              | Physical    |                |                              |                       | Disabled        |                      | /         |
| GigabitEthemet0/2                                                                                   |              | Physical    |                |                              |                       | Disabled        |                      | /         |
| GigabitEthernet0/3                                                                                  |              | Physical    |                |                              |                       | Disabled        |                      | 1         |
| Loopback1                                                                                           | Looback2     | Loopback    |                |                              | 10.2.2.2/32(Static)   | Disabled        | Global               | 11        |

Imagen 6. Configuración de la interfaz Loopback en peer

#### Configuración de ruta estática

Se debe configurar una ruta estática para garantizar que la dirección de peer remoto (Loopback) utilizada para el peering sea accesible a través de la interfaz deseada.

Paso 1. Haga clic en Devices > Device Management y seleccione el dispositivo que desea configurar para la ruta estática.

Paso 2. Haga clic en Routing > Manage Virtual Routers > Static Route y luego haga clic en Add Route.

| Firewall Management C<br>Devices / Secure Firewall Routing                   | Center Overview          | Analysis Policies | Devices Objects               | Integration |          | Deploy Q | Image: Secure admin v         the dual of the secure secure s |
|------------------------------------------------------------------------------|--------------------------|-------------------|-------------------------------|-------------|----------|----------|----------------------------------------------------------------------------------------------------|
| FTD-1<br>Cisco Firepower Threat Defense for VMw<br>Device Routing Interfaces | vare<br>Inline Sets DHCP | VTEP              |                               |             |          |          | Save Cancel                                                                                                    |
| Manage Virtual Routers                                                       |                          |                   |                               |             |          |          | + Add Route                                                                                                    |
| Global 🔻                                                                     | Network .                | Interface         | Leaked from Virtual<br>Router | Gateway     | Tunneled | Metric   | Tracked                                                                                                    |
| Virtual Router Properties                                                    | ▶ IPv4 Routes            |                   |                               |             |          |          |                                                                                                    |
| ECMP                                                                         | ▼ IPv6 Routes            |                   |                               |             |          |          |                                                                                                    |
| BFD                                                                          |                          |                   |                               |             |          |          |                                                                                                    |
| OSPF-                                                                        |                          |                   |                               |             |          |          |                                                                                                    |
| EIGRP                                                                        |                          |                   |                               |             |          |          |                                                                                                    |
| RIP                                                                          |                          |                   |                               |             |          |          |                                                                                                    |
| Policy Based Routing                                                         |                          |                   |                               |             |          |          |                                                                                                    |
| ∽ BGP                                                                        |                          |                   |                               |             |          |          |                                                                                                    |
| IPv4                                                                         |                          |                   |                               |             |          |          |                                                                                                    |
| IPv6                                                                         |                          |                   |                               |             |          |          |                                                                                                    |
| Static Route                                                                 |                          |                   |                               |             |          |          |                                                                                                    |
| <ul> <li>Multicast Routing</li> </ul>                                        |                          |                   |                               |             |          |          |                                                                                                    |
| DIM                                                                          |                          |                   |                               |             |          |          |                                                                                                    |
| Multicast Routes                                                             |                          |                   |                               |             |          |          |                                                                                                    |
| Multicast Boundary Filter                                                    |                          |                   |                               |             |          |          |                                                                                                    |
| General Settings                                                             |                          |                   |                               |             |          |          |                                                                                                    |
| BGP                                                                          |                          |                   |                               |             |          | 2.000    |                                                                                                    |

Imagen 7. Agregar nueva ruta estática

Paso 3. Verifique la opción IPv4 para Type. Seleccione la interfaz física utilizada para alcanzar el loopback del peer remoto en la opción Interface y luego especifique el siguiente salto para alcanzar el loopback en la sección Gateway.

| Type:      IPv4      IPv6                  | 1                                  |
|--------------------------------------------|------------------------------------|
| Interface*                                 |                                    |
| outside v                                  |                                    |
| (Interface starting with this icon Ssignif | es it is available for route leak) |
| Available Network C +                      | Selected Network                   |
| Q, Search                                  | Add                                |
| any-ipv4                                   |                                    |
| IPv4-Benchmark-Tests                       |                                    |
| IPv4-Link-Local                            |                                    |
| IPv4-Multicast                             |                                    |
| IPv4-Private-10.0.0-8                      |                                    |
| IPv4-Private-172.16.0.0-12                 |                                    |

#### Ensure that egress virtualrouter has route to that destination

| Gateway                               |       |
|---------------------------------------|-------|
| 10.10.10.2 +                          | ]+    |
| Metric:                               |       |
| 1                                     | ]     |
| (1 - 254)                             |       |
| Tunneled: Used only for default       | Route |
| Route Tracking:                       |       |
| · · · · · · · · · · · · · · · · · · · | ]+    |
|                                       |       |
|                                       |       |
|                                       |       |

Imagen 8. Configuración de ruta estática

Paso 4. Haga clic en el icono (+) junto a la sección Red disponible.

Edit Static Route Configuration

| Type: 💿 IPv4 🔿                    | ) IPv6      |                                     |
|-----------------------------------|-------------|-------------------------------------|
| Interface*                        |             |                                     |
| outside                           |             |                                     |
| (Interface starting with this ico | n 🕾 signifi | hes it is available for route leak) |
| Available Network C               | +           | Selected Network                    |
| Q, Search                         |             | Add                                 |
| anv-ipv4                          |             |                                     |
| IPv4-Benchmark-Tests              |             |                                     |
| IPv4-Link-Local                   |             |                                     |
| IPv4-Multicast                    |             |                                     |
| IPv4-Private-10.0.0.0-8           |             |                                     |
| IPv4-Private-172.16.0.0-12        |             |                                     |

Ensure that egress virtualrouter has route to that destination

| Gateway              |                        |           |
|----------------------|------------------------|-----------|
| 10.10.10.2           | • +                    |           |
| Metric:              |                        |           |
| 1                    |                        |           |
| (1 - 254)            |                        |           |
| Tunneled: 🗌 (Used or | ily for default Route) |           |
| Route Tracking:      |                        |           |
|                      | * +                    |           |
|                      |                        |           |
|                      |                        | Cancel OK |
|                      |                        |           |

Imagen 9. Agregar nuevo objeto de red

Paso 5. Configure un nombre para referencia y la IP del Looback del peer remoto y Save.

0

# New Network Object

| Name            |               |        |      |
|-----------------|---------------|--------|------|
| Loopback-FTD2   |               |        |      |
| Description     |               |        |      |
| ● Host ○ Ra     | nge 🔿 Network | ⊖ FQDN |      |
| 10.2.2.2        |               |        |      |
| Allow Overrides |               |        |      |
|                 |               | Cancel | Save |

Imagen 10. Configuración del Destino de Red en la Ruta Estática

Paso 6. Busque el nuevo objeto creado en la barra de búsqueda, selecciónelo, haga clic en Agregar y, a continuación, haga clic en Aceptar.

0

| Type:  IPv4 O IPv6 Interface*  Outside  (Interface starting with this icon signature) | ifies it is available for route | leak)         |
|---------------------------------------------------------------------------------------|---------------------------------|---------------|
| Available Network C + Q, Loopback-FTD2 X Loopback-FTD2                                | Add Loopback-                   | twork<br>FTD2 |
|                                                                                       |                                 |               |

Ensure that egress virtualrouter has route to that destination

#### Gateway

| 10.10.10.2                    | ۳      | ) +    |
|-------------------------------|--------|--------|
| Metric:                       |        |        |
| 1                             |        |        |
| (1 - 254)                     |        |        |
| Tunneled: (Used only for defa | iult F | Route) |
| Route Tracking:               |        |        |
|                               | ۳      | +      |
|                               |        | Cancel |

Imagen 1. Configuración del salto siguiente en la ruta estática

Paso 7. Click Save.

ø

| Firewall Management<br>Devices / Secure Firewall Routin                     | Center Overview           | Analysis Policies | Devices Objects               | Integration |          | Deploy Q | 🔅 🕜 admin ~ 🕴               |
|-----------------------------------------------------------------------------|---------------------------|-------------------|-------------------------------|-------------|----------|----------|-----------------------------|
| FTD-1<br>Cisco Firepower Threat Defense for VI<br>Device Routing Interfaces | Mware<br>Inline Sets DHCP | VTEP              |                               |             |          | You have | unsaved changes Save Cancel |
| Manage Virtual Routers                                                      |                           |                   |                               |             |          |          | + Add Route                 |
| Global 🔻                                                                    | Network .                 | Interface         | Leaked from Virtual<br>Router | Gateway     | Tunneled | Metric   | Tracked                     |
| Virtual Router Properties                                                   | ▼ IPv4 Routes             |                   |                               |             |          |          |                             |
| ECMP                                                                        | Loopback-FTD2             | outside           | Global                        | 10.10.10.2  | false    | 1        | /1                          |
| BFD                                                                         | ▼ IPv6 Routes             |                   |                               |             |          |          |                             |
| OSPFv3                                                                      |                           |                   |                               |             |          |          |                             |
| EIGRP                                                                       |                           |                   |                               |             |          |          |                             |
| RIP                                                                         |                           |                   |                               |             |          |          |                             |
| Policy Based Routing                                                        |                           |                   |                               |             |          |          |                             |
| Y BGP                                                                       |                           |                   |                               |             |          |          |                             |
| IPv4                                                                        |                           |                   |                               |             |          |          |                             |
| IPv6                                                                        |                           |                   |                               |             |          |          |                             |
| Static Route                                                                |                           |                   |                               |             |          |          |                             |

Imagen 12. Guardar la Configuración de la Interfaz de Ruta Estática

#### Paso 8. Repita el proceso con el segundo firewall.

| Firewall Management C<br>Devices / Secure Firewall Routing                  | Center ow              | erview Analysis | Policies | Devices              | Objects    | Integration |          | Deploy C | ¢ ۵  | admin v altab | SECURE   |
|-----------------------------------------------------------------------------|------------------------|-----------------|----------|----------------------|------------|-------------|----------|----------|------|---------------|----------|
| FTD-2<br>Cisco Firepower Threat Defense for VM<br>Device Routing Interfaces | Iware<br>Inline Sets [ | DHCP VTEP       |          |                      |            |             |          |          |      |               | Cancel   |
| Manage Virtual Routers                                                      |                        |                 |          |                      |            |             |          |          |      | + A           | dd Route |
| Global 🔻                                                                    | Network +              | Interface       |          | Leaked fro<br>Router | om Virtual | Gateway     | Tunneled | Metric   | Trac | ked           |          |
| Virtual Router Properties                                                   | ▼ IPv4 Routes          |                 |          |                      |            |             |          |          |      |               |          |
| ECMP                                                                        | Loopback-FTD1          | outside         |          | Global               |            | 10.10.10.1  | false    | 1        |      |               | 11       |
| OSPF                                                                        | ▼ IPv6 Routes          |                 |          |                      |            |             |          |          |      |               |          |
| OSPFv3                                                                      |                        |                 |          |                      |            |             |          |          |      |               |          |
| EIGRP                                                                       |                        |                 |          |                      |            |             |          |          |      |               |          |
| RIP<br>Doliny Pared Posting                                                 |                        |                 |          |                      |            |             |          |          |      |               |          |
| ✓ BGP                                                                       |                        |                 |          |                      |            |             |          |          |      |               |          |
| IPv4                                                                        |                        |                 |          |                      |            |             |          |          |      |               |          |
| IPv6                                                                        |                        |                 |          |                      |            |             |          |          |      |               |          |
| Static Route                                                                |                        |                 |          |                      |            |             |          |          |      |               |          |

Imagen 13. Configurar ruta estática en par

### Configuración de BGP

Paso 1. Haga clic en Devices > Device Management, y seleccione el dispositivo que desea habilitar BGP.

Paso 2. Haga clic en Routing > Manage Virtual Routers > General Settings, y luego haga clic en BGP.

Paso 3. Marque la casilla Enable BGP, luego configure el AS local del firewall en la sección AS Number.

| Firewall Management<br>Devices / Secure Firewall Routing                                                | Center Overview Analysis Policies Devices Objects                                                                               | Integration |                    |
|----------------------------------------------------------------------------------------------------|----------------------------------------------------------------------------------------------------|-------------|--------------------|
| FTD-1<br>Cisco Firepower Threat Defense for V<br>Device Routing Interfaces                              | Mware<br>Inline Sets DHCP VTEP                                                                                                  |             |                    |
| Manage Virtual Routers<br>Global<br>Virtual Router Properties<br>ECMP<br>BFD<br>OSPF<br>OSPFv3<br>EIGPP | Enable BGP:<br>AS Number*<br>64000<br>Override BGP general settings router-id address:<br>Router Id<br>Automatic<br>IP Address* |             |                    |
| RIP                                                                                                    | General                                                                                                    | 1           | Neighbor Timers    |
| Policy Based Routing                                                                                    | Scanning Interval                                                                                                    | 60          | Keepalive Interval |
| ∽ BGP                                                                                                   | Number of AS numbers in AS_PATH attribute of received routes                                                                    | None        | Hold time          |
| IPv4                                                                                                    | Log Neighbor Changes                                                                                                    | Yes         | Min hold time      |
| IPv6                                                                                                    | Use TCP path MTU discovery                                                                                                    | Yes         |                    |
| Static Route                                                                                            | Reset session upon failover                                                                                                    | Yes         | Next Hop           |
| IGMP                                                                                                    | Enforce the first AS is peer's AS for EBGP routes                                                                               | Yes         | Address tracking   |
| PIM                                                                                                    | Use dot notation for AS number                                                                                                  | No          | Delay interval     |
| Multicast Routes<br>Multicast Boundary Filter                                                           | Aggregate Timer                                                                                                    | 30          |                    |
| General Settings                                                                                        | Best Path Selection                                                                                                    | 1           | Graceful Restart   |
| BGP                                                                                                    | Default local preference                                                                                                    | 100         | Restart time       |
|                                                                                                    |                                                                                                    |             | - · · · ·          |

Imagen 14. Habilitar BGP globalmente

#### Paso 4. Guarde los cambios haciendo clic en el botón Save.

| Firewall Management                                                                                   | nt Center Overview Analysis Policies Devices Objects                                                                            | Integration | Deploy             | Q. 슈 @ admin ~ "finally SECURE       |
|----------------------------------------------------------------------------------------------------|----------------------------------------------------------------------------------------------------|-------------|--------------------|--------------------------------------|
| FTD-1<br>Cisco Firepower Threat Defense for<br>Device Routing Interfac                                | r VMware<br>res Inline Sets DHCP VTEP                                                                                           |             |                    | You have unsaved changes Save Cancel |
| Manage Virtual Routers<br>Global  Virtual Router Properties<br>ECMP<br>BFD<br>OSPF<br>OSPFv3<br>Ercap | Enable BGP:<br>AS Number*<br>64000<br>Override BGP general settings router-id address:<br>Router id<br>Automatic<br>IP Address* |             |                    |                                      |
| RIP                                                                                                   | General                                                                                                    | 1           | Neighbor Timers    | 1                                    |
| Policy Based Routing                                                                                  | Scanning Interval                                                                                                    | 60          | Keepalive Interval | 60                                   |
| ∼ BGP                                                                                                 | Number of AS numbers in AS_PATH attribute of received routes                                                                    | None        | Hold time          | 180                                  |
| IPv4                                                                                                  | Log Neighbor Changes                                                                                                    | Yes         | Min hold time      | 0                                    |
| IPv6<br>Static Route                                                                                  | Use TCP path MTU discovery                                                                                                    | Yes         |                    |                                      |

Imagen 15. Guarde el cambio de habilitación de BGP

Paso 5. En la sección Administrar routers virtuales, vaya a la opción BGP y, a continuación, haga clic en IPv4.

Paso 6. Marque la casilla Enable IPv4, luego haga clic en Neighbor, y luego haga clic en + Add.

| Firewall Managemer<br>Devices / Secure Firewall Ro | nt Center Overvi                                      | ew Analysis | Policies    | Devices   | Objects  | Integration    |                    |                          | Deploy | ۹        | 🔅 🞯 admin ~           | cisco SECURE |
|----------------------------------------------------|-------------------------------------------------------|-------------|-------------|-----------|----------|----------------|--------------------|--------------------------|--------|----------|-----------------------|--------------|
| FTD-1<br>Cisco Firepower Threat Defense for        | VMware                                                |             |             |           |          |                |                    |                          |        | You hav  | a unsaved changes Sav | ve Cancel    |
| Device Routing Interfac                            | es Inline Sets DHO                                    | P VTEP      |             |           |          |                |                    |                          |        |          |                       |              |
| Manage Virtual Routers<br>Global •                 | Enable IPv4: 🗹<br>AS Number 64000<br>General Neighbor | Add Aggres  | ate Address | Filtering | Networks | Redistribution | Route Injection    |                          |        |          |                       |              |
| ECMP                                               |                                                       |             |             |           |          |                |                    |                          |        |          |                       | 1.44         |
| BFD                                                |                                                       |             |             |           |          |                |                    |                          |        |          |                       | + Add        |
| OSPF                                               | Address                                               |             | Remote AS N | umber     |          | Address Family |                    | Remote Private AS Number |        | Descript | ion                   |              |
| OSPFv3                                             |                                                       |             |             |           |          | No             | records to display |                          |        |          |                       |              |
| EIGRP                                              |                                                       |             |             |           |          |                |                    |                          |        |          |                       |              |
| RIP                                                |                                                       |             |             |           |          |                |                    |                          |        |          |                       |              |
| Policy Based Routing                               |                                                       |             |             |           |          |                |                    |                          |        |          |                       |              |
| ∼ BGP                                              |                                                       |             |             |           |          |                |                    |                          |        |          |                       |              |
| IPv4                                               |                                                       |             |             |           |          |                |                    |                          |        |          |                       |              |
| IPv6                                               |                                                       |             |             |           |          |                |                    |                          |        |          |                       |              |
| Static Route                                       |                                                       |             |             |           |          |                |                    |                          |        |          |                       |              |
| Multicast Routing                                  |                                                       |             |             |           |          |                |                    |                          |        |          |                       |              |

Imagen 16. Agregar un nuevo par BGP

Paso 7. Configure la dirección IP del peer remoto en la sección Dirección IP, luego configure el AS del peer remoto en la sección AS remoto y marque la casilla Enable address.

0

Paso 8. Seleccione el loopback de la interfaz local en la sección Actualizar Origen.

Edit Neighbor

| IP Address*                        | C Enabled address                       |
|------------------------------------|-----------------------------------------|
| 10.2.2.2                           | Shutdown administratively               |
| Remote AS*                         | Configure graceful restart              |
| 64001                              | Graceful restart(failover/spanned mode) |
| (1-4294967295 or 1.0-65535.65535)  |                                         |
| BFD Fallover                       | Description                             |
| none v                             |                                         |
| Update Source:                     | 1                                       |
| Loopbeck1 •                        |                                         |
| Filtering Routes Tir               | ners Advanced Migration                 |
| Incoming                           | Outgoing                                |
| Access List                        | Access List                             |
| *                                  | + + +                                   |
| Route Map                          | Route Map                               |
|                                    | + + +                                   |
| Prefix List                        | Prefix List                             |
|                                    | + + +                                   |
| AS path filter                     | AS path filter                          |
| Ŧ                                  | + + +                                   |
| Limit the number of prefixes allow | ed from the neighbor                    |

Imagen 17. Parámetros de Peer BGP Básicos

Nota: La opción Update Source habilita el comando neighbor update-source, que se utiliza

para permitir cualquier interfaz operativa (incluidos los loopbacks). Este comando se puede especificar para establecer conexiones TCP.

Paso 9. Haga clic en Advanced, luego configure el número 2 en la opción TTL Hops, y haga clic en OK.

| Edit Neighbor                                    |                                   | 0      |
|--------------------------------------------------|-----------------------------------|--------|
| none                                             | •                                 |        |
| Update Source:                                   |                                   |        |
| Loopback1                                        | •                                 |        |
| Filtering Routes Routes                          | Timers Advanced Migration         |        |
| Enable Authentication                            |                                   |        |
| Enable Encryption                                |                                   |        |
| 0                                                | Ψ                                 |        |
| Password                                         |                                   |        |
|                                                  |                                   |        |
| Confirm Password                                 |                                   |        |
| Send Community attribute to                      | tris neisthbor                    |        |
| Use itself as next hop for this                  | neiahbor                          |        |
| Disable Connection Verification                  | 0                                 |        |
| Allow connections with neight                    | or that is not directly connected |        |
| <ul> <li>Limited number of TTL hops t</li> </ul> | a neighbor                        |        |
| TTL Hops                                         |                                   |        |
| 2                                                |                                   |        |
| (1-255)                                          |                                   |        |
| <ul> <li>Use TCP path MTU discovery</li> </ul>   |                                   |        |
| TCP Transport Mode                               |                                   |        |
| Default                                          | •                                 |        |
| Weight                                           |                                   |        |
|                                                  |                                   | Carcel |
|                                                  |                                   |        |

Imagen 18. Configurar el número de salto de TTL

Nota: La opción TTL Hops habilita el comando ebgp-multihop, que se utiliza para cambiar el valor TTL para permitir que el paquete alcance el peer BGP externo que no está conectado directamente o que tiene una interfaz que no es la interfaz conectada directamente.

Paso 10. Haga clic en Guardar e implemente los cambios.

| Firewall Managemer                                                      | nt Center Overview                                     | Analysis Policies    | Devices Objects    | Integration                    | Deploy                   | Q, ✿ Ø admin ∨ alua           | SECURE |
|-------------------------------------------------------------------------|--------------------------------------------------------|----------------------|--------------------|--------------------------------|--------------------------|-------------------------------|--------|
| FTD-1<br>Cisco Firepower Threat Defense for<br>Device Routing Interfac  | VMware<br>es Inline Sets DHCP V                        | VTEP                 |                    |                                | [                        | You have unsaved changes Save | Cancel |
| Manage Virtual Routers<br>Global •<br>Virtual Router Properties<br>ECMP | Enable IPv4:<br>AS Number 64000<br>General Neighbor Ad | Id Aggregate Address | Filtering Networks | Redistribution Route Injection |                          |                               | + Add  |
| BFD<br>OSPF                                                             | Address                                                | Remote AS Num        | nber               | Address Family                 | Remote Private AS Number | Description                   |        |
| OSPFv3<br>EIGRP<br>RIP<br>Policy Based Routing<br>~ BGP<br>IPv4         | 10.2.2.2                                               | 64001                |                    | Enabled                        |                          |                               | /1     |

Imagen 19. Guarde la configuración BGP

#### Paso 11. Repita el proceso con el segundo firewall.

| Firewall Manageme<br>Devices / Secure Firewall Ro                      | nt Center                                       | Overview      | Analysis     | Policies    | Devices   | Objects  | Integration    |                 |                          | Deploy | ۹           | ° 0 | admin ~ diale SECU | JRE |
|------------------------------------------------------------------------|-------------------------------------------------|---------------|--------------|-------------|-----------|----------|----------------|-----------------|--------------------------|--------|-------------|-----|--------------------|-----|
| FTD-2<br>Cisco Firepower Threat Defense fo<br>Device Routing Interface | or VMware<br>ces Inline Sets                    | DHCP          | VTEP         |             |           |          |                |                 |                          |        |             |     | Save Can           | cel |
| Manage Virtual Routers<br>Global •                                     | Enable IPv4: 🗹<br>AS Number 6400<br>General Nei | 01<br>lighbor | Add Aggregat | e Address   | Filtering | Networks | Redistribution | Route Injection |                          |        |             |     |                    |     |
| ECMP<br>BFD                                                            | Addense                                         |               |              | Domoto AS N | unthor    |          | Address Family |                 | Remote Drivate AS Mumber |        | Descriptio  | -   | + Ad               | d   |
| OSPF<br>OSPFv3<br>EIGRP                                                | 10.1.1.1                                        |               |              | 64000       | univer    |          | Enabled        |                 | Remote Private A3 Remote |        | Description |     | /1                 | ì   |
| RIP<br>Policy Based Routing                                            |                                                 |               |              |             |           |          |                |                 |                          |        |             |     |                    |     |
| BGP<br>IPv4<br>IPv6                                                    |                                                 |               |              |             |           |          |                |                 |                          |        |             |     |                    |     |

Imagen 20. Configuración de BGP en Peer

#### Verificación

Paso 1. Verifique la configuración de loopback y ruta estática, luego verifique la conectividad entre los peers BGP con una prueba de ping.

show running-config interface interface\_name

show running-config route

show destination\_ip

| SFTD-1                                  | SFTD-2                                  |
|-----------------------------------------|-----------------------------------------|
| show running-config interface Loopback1 | show running-config interface Loopback1 |
| interface Loopback1                     | interface Loopback1                     |

| nameif Loopback1                                                        | nameif Looback2                                                         |
|-------------------------------------------------------------------------|-------------------------------------------------------------------------|
| ip address 10.1.1.1 255.255.255.255                                     | ip address 10.2.2.2 255.255.255.255                                     |
| show running-config route                                               | show running-config route                                               |
| route outside 10.2.2.2 255.255.255.255<br>10.10.10.2 1                  | route outside 10.1.1.1 255.255.255.255<br>10.10.10.1 1                  |
| ping 10.2.2.2                                                           | ping 10.1.1.1                                                           |
| Sending 5, 100-byte ICMP Echos to 10.2.2.2, timeout is 2 seconds:       | Sending 5, 100-byte ICMP Echos to 10.1.1.1,<br>timeout is 2 seconds:    |
| !!!!!                                                                   | !!!!!                                                                   |
| Success rate is 100 percent (5/5), round-trip<br>min/avg/max = 1/1/1 ms | Success rate is 100 percent (5/5), round-trip<br>min/avg/max = 1/1/1 ms |

Paso 2. Verifique la configuración de BGP y, a continuación, asegúrese de que se ha establecido el peering BGP.

show running-config router bgp

show bgp neighbors

show bgp summary

| SFTD-1                                                 | SFTD-2                                                 |
|--------------------------------------------------------|--------------------------------------------------------|
| show running-config router bgp                         | show running-config router bgp                         |
| router bgp 64000                                       | router bgp 64001                                       |
| bgp log-neighbor-changes                               | bgp log-neighbor-changes                               |
| bgp router-id vrf auto-assign                          | bgp router-id vrf auto-assign                          |
| address-family ipv4 unicast                            | address-family ipv4 unicast                            |
| neighbor 10.2.2.2 remote-as 64001                      | neighbor 10.1.1.1 remote-as 64000                      |
| neighbor 10.2.2.2 ebgp-multihop 2                      | neighbor 10.1.1.1 ebgp-multihop 2                      |
| neighbor 10.2.2.2 transport path-mtu-discovery disable | neighbor 10.1.1.1 transport path-mtu-discovery disable |
| neighbor 10.2.2.2 update-source Loopback1              | neighbor 10.1.1.1 update-source Looback2               |

| neighbor 10.2.2.2 activate                                                 | neighbor 10.1.1.1 activate                                                 |
|----------------------------------------------------------------------------|----------------------------------------------------------------------------|
| no auto-summary                                                            | no auto-summary                                                            |
| sin sincronización                                                         | sin sincronización                                                         |
| exit-address-family                                                        | exit-address-family                                                        |
| !                                                                          | !                                                                          |
| show bgp neighbors   i BGP                                                 | show bgp neighbors   i BGP                                                 |
| El vecino BGP es 10.2.2.2, vrf single_vf, AS<br>64001 remoto, link externo | El vecino BGP es 10.1.1.1, vrf single_vf, AS<br>64000 remoto, link externo |
| BGP versión 4, ID del router remoto 10.2.2.2                               | BGP versión 4, ID del router remoto 10.1.1.1                               |
| estado BGP = Establecido, hasta 1d15h                                      | estado BGP = Establecido, hasta 1d16h                                      |
| tabla BGP versión 7, versión vecina 7/0                                    | tabla BGP versión 1, versión vecina 1/0                                    |
| El vecino BGP externo puede estar hasta a 2 saltos de distancia.           | El vecino BGP externo puede estar hasta a 2 saltos de distancia.           |
| show bgp summary                                                           | show bgp summary                                                           |
| Identificador de router BGP 10.1.1.1, número AS<br>local 64000             | Identificador de router BGP 10.2.2.2, número AS<br>local 64001             |
| La versión de la tabla BGP es 7, la tabla de<br>ruteo principal es 7       | La versión de la tabla BGP es 1, la tabla de<br>ruteo principal es 1       |
| Neighbor V AS MsgRcvd MsgSent TblVer InQ<br>OutQ Up/Down State/PfxRcd      | Neighbor V AS MsgRcvd MsgSent TblVer InQ<br>OutQ Up/Down State/PfxRcd      |
| 10.2.2.2 4 64001 2167 2162 7 0 0 1d15h 0                                   | 10.1.1.1 4 64000 2168 2173 1 0 0 1d16h 0                                   |

### Resolución de problemas

Si experimenta algún problema durante el proceso, revise este artículo:

Border Gateway Protocol (BGP)

#### Acerca de esta traducción

Cisco ha traducido este documento combinando la traducción automática y los recursos humanos a fin de ofrecer a nuestros usuarios en todo el mundo contenido en su propio idioma.

Tenga en cuenta que incluso la mejor traducción automática podría no ser tan precisa como la proporcionada por un traductor profesional.

Cisco Systems, Inc. no asume ninguna responsabilidad por la precisión de estas traducciones y recomienda remitirse siempre al documento original escrito en inglés (insertar vínculo URL).